# Mode d'emploi évaluations en ligne sur Moodle Ecrit

=> à lire avant de faire l'examen

# L'examen de l'UE 31A sera disponible sur moodle à « Evaluation session 2 UE 31A »

Lisez les quelques diapos suivantes pour vous familiariser avec l'environnement de l'examen dans moodle (l'exemple est fait avec un des examen de L1. Ce sera le meme principe pour vous)

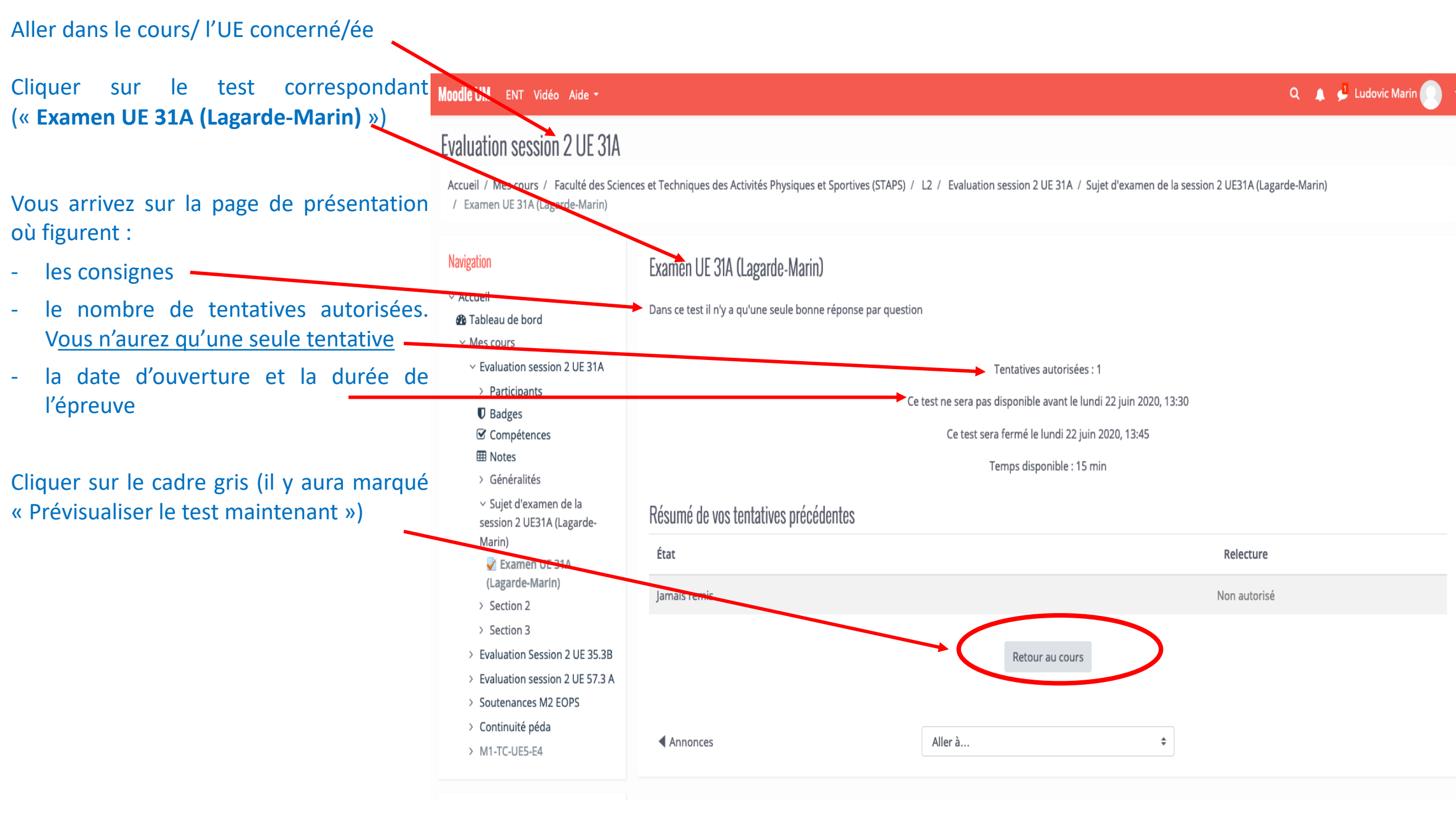

## Evaluation session 2 UE 31A

Accueil / Mes cours / Evaluation session 2 UE 31A / Sujet d'examen de la session 2 UE31A (Lagarde-Marin) / Examen UE 31A (Lagarde-Marin) / Prévisualisation

## Examen UE 31A (Lagarde-Marin)

Dans ce test il n'y a qu'une seule bonne réponse par question

### Limite de temps

Votre tentative aura une limite de temps de 15 min. Au moment où vous commencerez, le temps commencera à être décompté et ne pourra pas être mis en pause. Vous devrez terminer votre tentative avant la fin du compte à rebours. Voulez-vous commencer maintenant ?

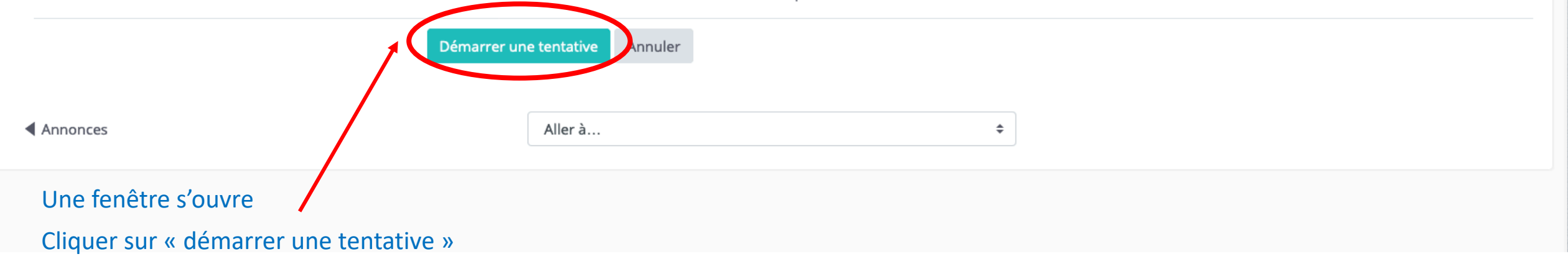

### NB : Une fois cliqué sur le bouton, pas possible de faire machine arrière...

# L1 STAPS EVALUATIONS Semestre 2

Accueil / Mes cours / Eval L1 S2 / Généralités /

#### Navigation du test

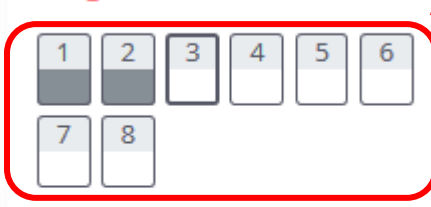

Terminer le test...

Temps restant 0:03:30 Prévisualiser à novveau

#### Navigation

Accueil

Vous pouvez voir le <sup>20</sup> Tableau de bord chronomètre qui indique Mes cours

Ouestion 1

Pas encore

Noté sur 1.00

Marguer la

Modifier la

répondu

question

question

> DevDurable

le temps restant

## Ici sont représentées toutes les questions posées. En gris celles où vous avez répondu, en blanc celles qui restent à traiter

=> il y a 8 questions pour ce test et j'ai répondu à 2 questions pour le moment. Mais pour l'UE 31 vous aurez 15 questions (7 de Mr Marin et 8 de Mr Lagarde)

OCM Examen blanc / Prévisualisation

Vous pouvez prévisualiser ce test, mais s'il s'agit d'une tentative réelle, vous serez bloqué en raison de : Ce test n'est actuellement pas disponible

Si j'ai 10 euros et que Virginie a 2 fois plus d'argent que moi mais qu'elle a 4 fois moins de Sylvain, combien d'argent possède Sylvain?

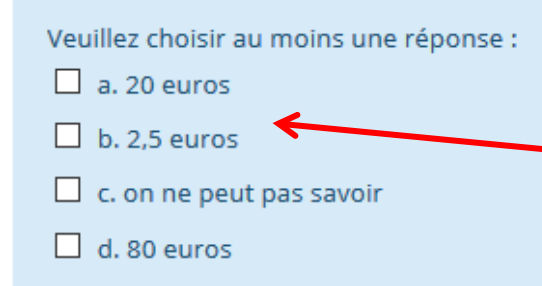

Pour répondre aux questions, il suffit de sélectionner la ou les réponses que vous estimez justes

NB: Vous pouvez désélectionner une réponse en cliquant dessus

Pour passer à la question suivante, cliquer sur le bouton

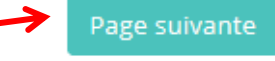

## **NB** : une fois une question passée VOUS NE POUVEZ PLUS REVENIR EN ARRIERE

=> À vous de gérer votre temps et de répondre du mieux possible en 1 seule fois

#### Navigation du test

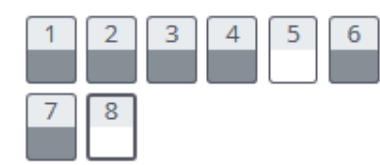

Question 8

Pas encor répondu

Noté sur

Marqui
question
Modified
Question

Terminer le test...

Temps restant 0:07:06 Prévisualiser à nouveau

#### Navigation

✓ Accueil

#### 🚯 Tableau de bord

- Mes cours
- > DevDurable

Vous pouvez prévisualiser ce test, mais s'il s'agit d'une tentative réelle, vous serez bloqué en raison de : Ce test n'est actuellement pas disponible

|         | Quel enseignant du STAPS de Montpellier n'intervient pas en physiologie ? |
|---------|---------------------------------------------------------------------------|
| e       |                                                                           |
|         | Veuillez choisir au moins une réponse :                                   |
| 1,00    | 🔲 а. М. Ру                                                                |
| er la   | 🗹 b. Mme Ramonatxo                                                        |
| fier la | C. M. Charpier                                                            |
|         | d. M. Favier                                                              |
|         |                                                                           |

A la dernière question vous devez cliquer sur « Terminer le test… » NB : Attention, ce n'est pas fini quand vous aurez cliqué sur ce bouton

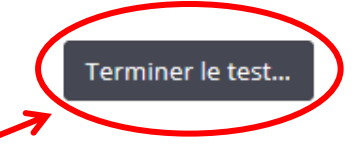

## L1 STAPS EVALUATIONS Semestre 2

Accueil / Mes cours / Eval L1 S2 / Généralités / QCM Examen blanc / Prévisualisation / Résumé de la tentative

| Navigation du test                                                 | QCM Examen blanc<br>Résumé de la tentative |                                                                                                    |
|--------------------------------------------------------------------|--------------------------------------------|----------------------------------------------------------------------------------------------------|
| 7 8                                                                | Libellé de la question                     | État                                                                                                    |
| Terminer le test                                                   | 1                                          | Réponse enregistrée                                                                                                    |
| Prévisualiser à nouveau                                            | 2                                          | Réponse enregistrée                                                                                                    |
|                                                                    |                                            |                                                                                                    |
|                                                                    | 6                                          | Réponse enregistrée                                                                                                    |
|                                                                    | 7                                          | Réponse enregistrée                                                                                                    |
|                                                                    | 8                                          | Réponse enregistrée                                                                                                    |
| Vous arrivez sur la page de<br>résumé<br>=> Aller tout en bas pour |                                            | Retour à la tentative<br>Temps restant <b>0:05:56</b><br>Cette tentative doit être envoyée avant vendredi 1 mai 2020, 11:00.<br>Tout envoyer et terminer |
| terminer »                                                         |                                            |                                                                                                    |

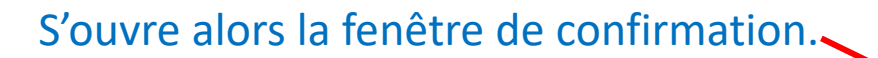

# A ce stade, nous n'avez toujours pas envoyé vos réponses.

En cliquant sur « tout envoyer & terminer » vous validez vos réponses et terminez le test de manière définitive.

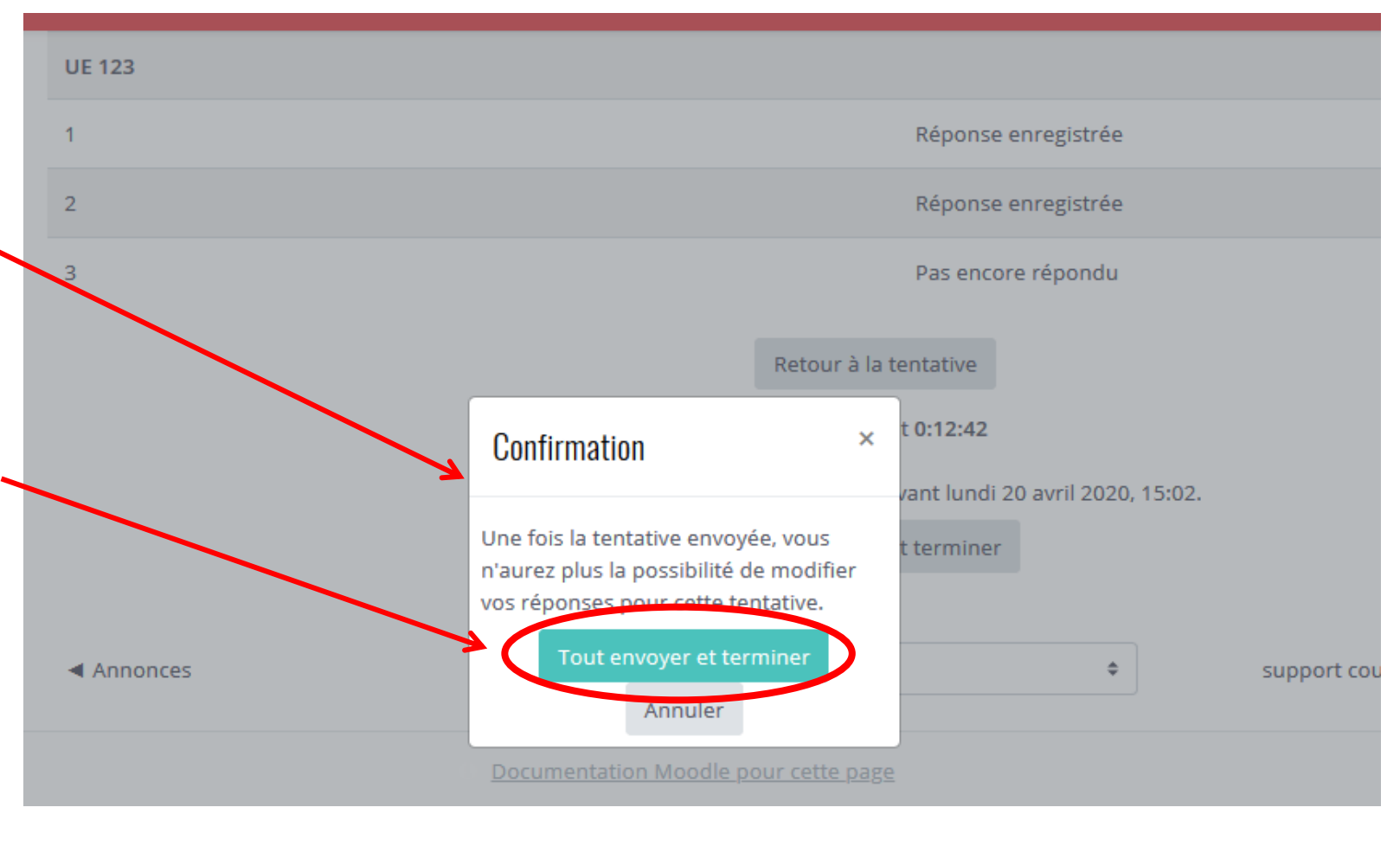

Dernière remarque : ne pas utiliser la touche « retour » pour essayer de revenir en arrière lors du test => Message d'erreur

Vous avez saisi des données en dehors du déroulement normal. Cela a lieu quand vous utilisez les boutons Retour et Suivant de votre navigateur ; merci de ne pas les utiliser durant un test. Cela peut aussi survenir si vous cliquez sur quelque chose pendant le chargement d'une page. Cliquez sur <strong>Continuer</strong> pour poursuivre.

Plus d'informations sur cette erreur

## Pour le contrôle des présents et surveillance

1) Ouvrez Zoom avec le lien suivant à 13h15:

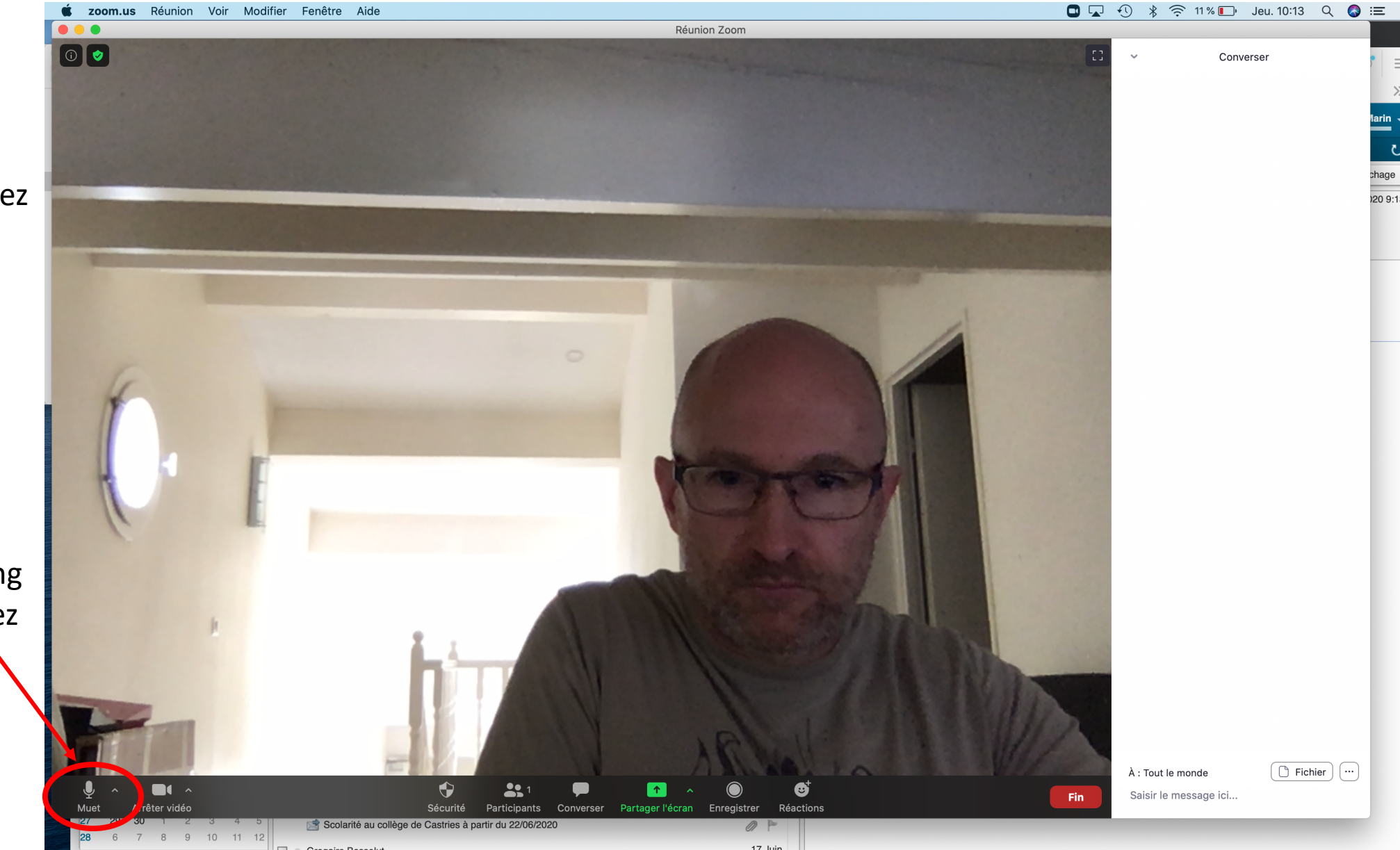

2) Pendant 15 min montrezvotre carte d'identité etvotre visage à la caméra

3) Quand l'épreuve commence, laissez votre vidéo allumée tout au long de l'épreuve mais éteignez votre micro.

### En cas de problème important

En cas de problème important: vous pouvez vite nous l'indiquez en chat direct. Cliquez sur « Converser »

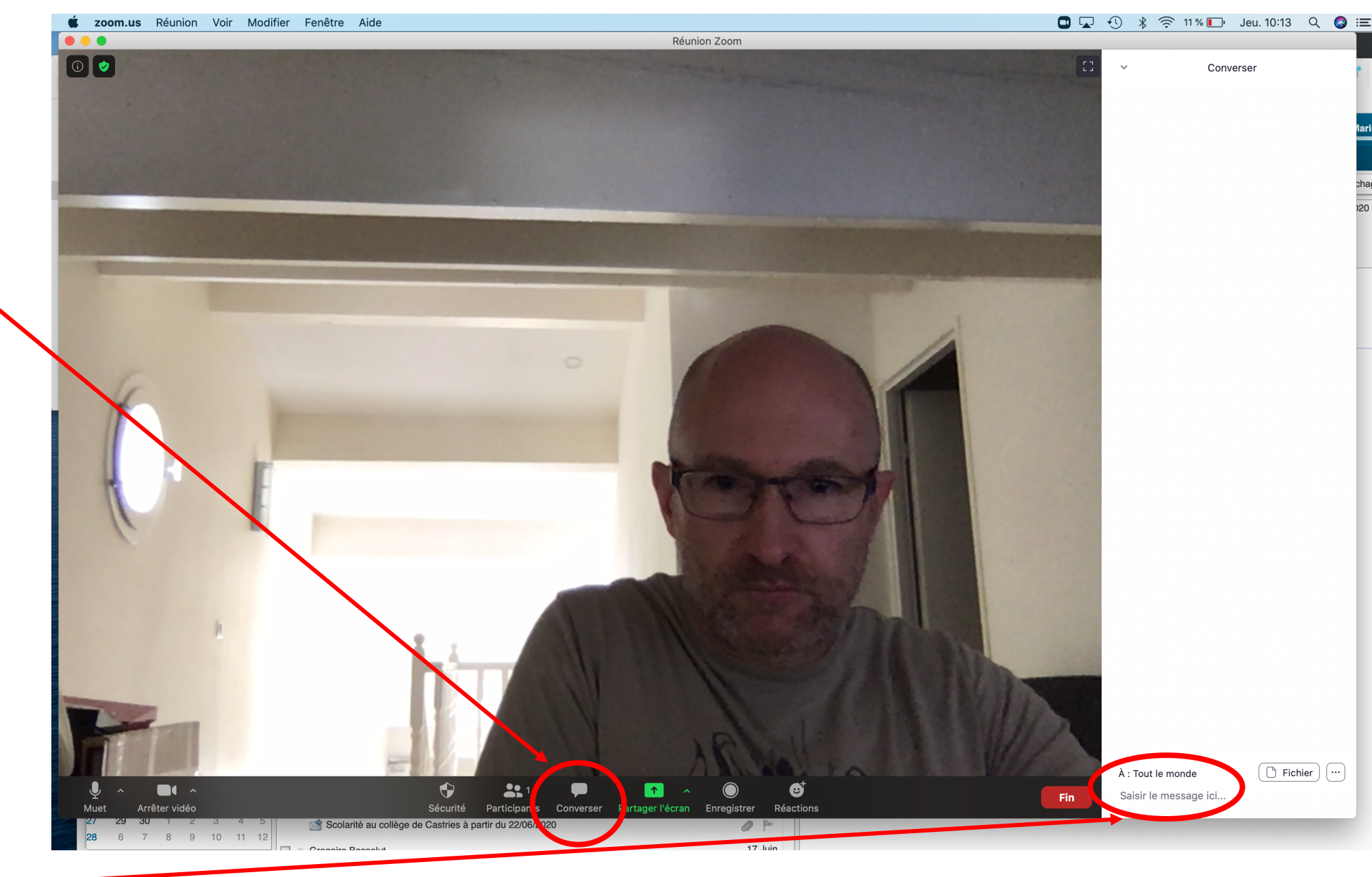

Puis cliquez ici et choisissez soit Mr Lagarde soit Mr Marin (évitez de répondre à « tout le monde ») en nous donnant votre numéro de téléphone